# **Arnes ZOOM**

Zoom je eden izmed videokonferenčnih sistemov, ki omogoča večim uporabnikov hkrati z vklopljenim zvokom in sliko sodelovanje v videokonferenci.

Pred uporabo je najprej potrebna namestitev programa. Namestite si jo s povezave <u>https://zoom.us/download</u>

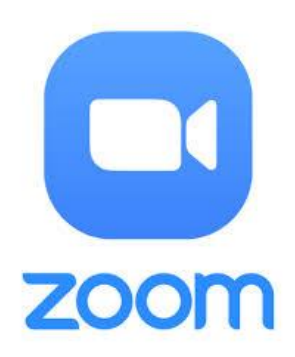

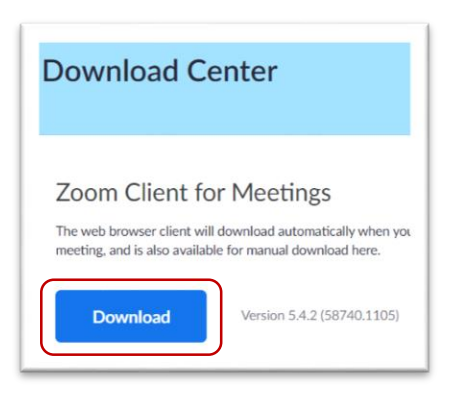

Po prenosu programa zaženite še namestitev programa

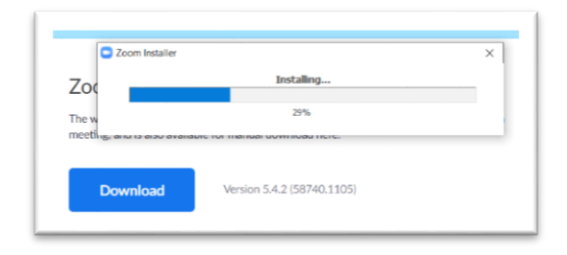

Ko je program nameščen, se vam le-ta odpre in tako ste pripravljeni za sodelovanje v videokonferenci.

## Sodelovanje v videokonferenci (učenci)

Po elektronski pošti ali v spletni učilnici ste prejeli »Vabilo na sestanek«. Kaj sedaj?

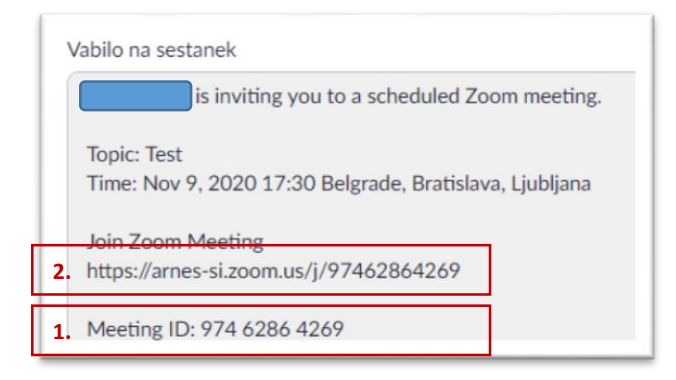

V videokonferenci lahko sodelujete na način:

#### 1. Meeting ID:

- 1.1 V tem primeru zaženite program Zoom
- 1.2 Kliknite »Join a Meeting« (Pridruži se sestanku)

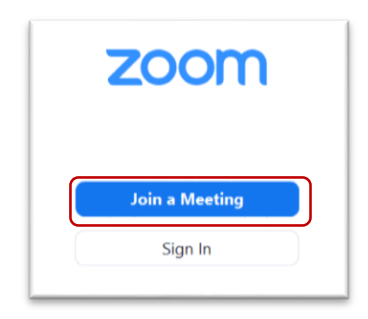

1.3 Vpišite Meeting ID ter svoje ime in kliknite na gumb »Join« (Pridruži se)

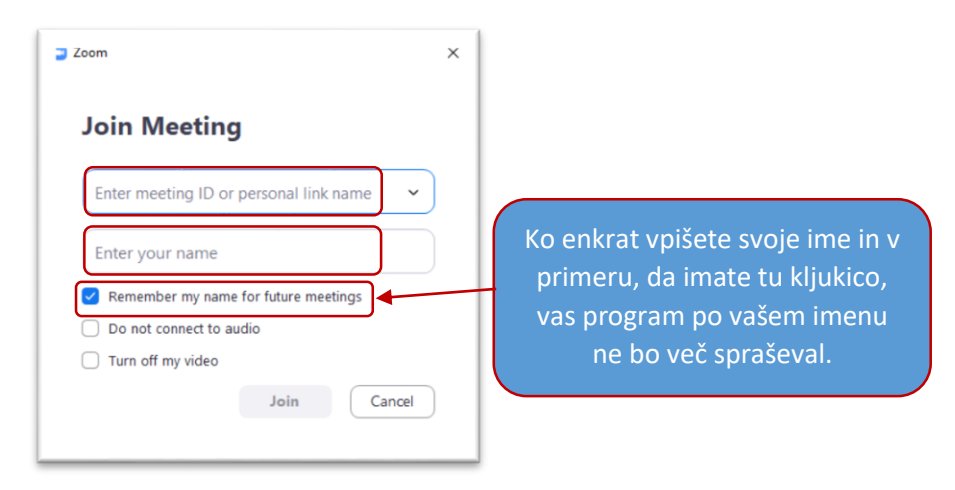

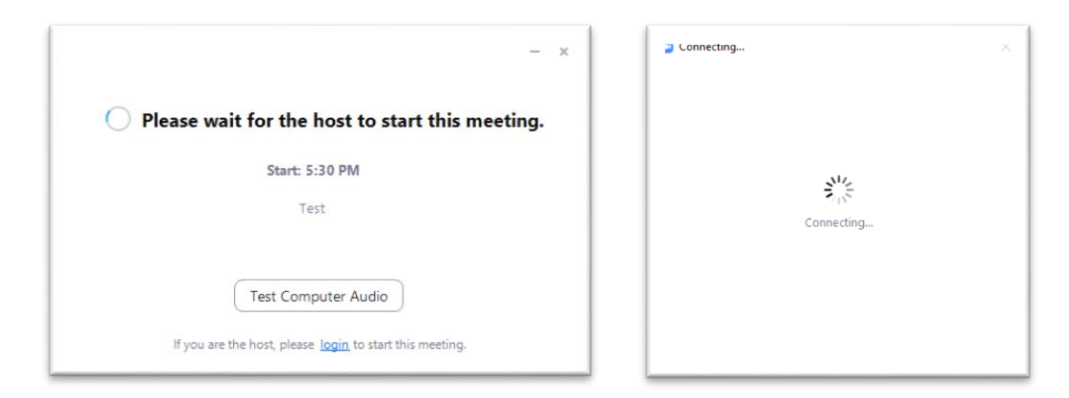

#### 1.4 Počakate, da vas učitelj »spusti« v videokonferenco

1.5 Ko vas učitelj spusti noter v videokonferenco...

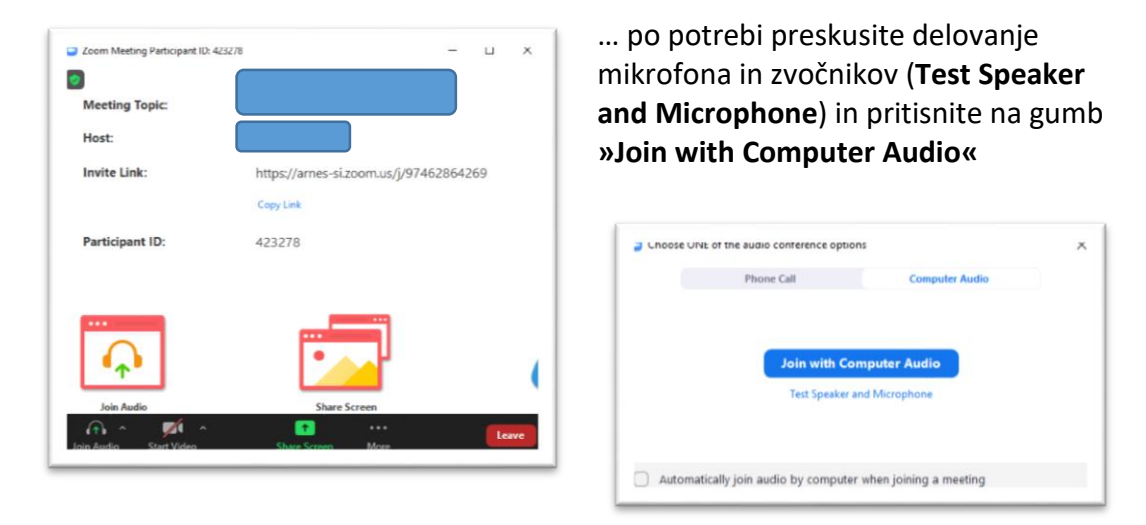

1.6 In ste v »sobi«, kjer poteka videokonferenca. Po potrebi imejte vključeno kamero, da vas učitelj in ostali sošolci vidijo in mikrofon, da vas slišijo.

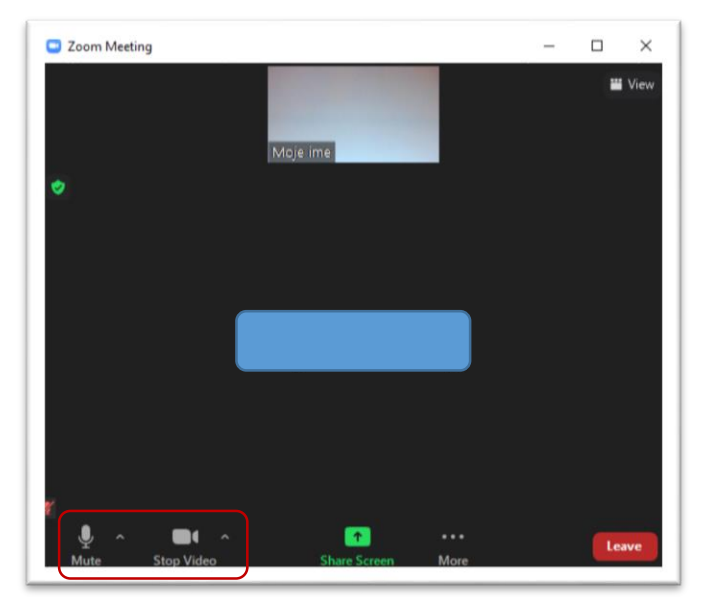

### 2. Spletna povezava:

2.1. V tem primeru kliknite na povezavo v vabilu, ki ste ga prejeli v e-pošti, da se vam odpre v spletnem brskalniku ali pa jo v celoti skopirajte in prilepite sami v spletni brskalnik in pritisnite tipko **»Enter«**.

| nes.si :: Prejeto × S Launch Meeting - Zoom       | x +                                                                                                    |
|---------------------------------------------------|----------------------------------------------------------------------------------------------------|
| V Interaktivne vaje & Astra.si - Matemati Is ZOOM | Żelite odpreti aplikacijo Zoom Meetings? https://arnes-si.zoom.us żeli odpreti to aplikacijo. Vedno dovoli, da arnes-si.zoom.us odpre povezave te vrste v povezani aplikaciji           Odpri aplikacijo Zoom Meetings         Prekliči |

- 2.2. Nato pritisnete na gumb »Odpri aplikacijo Zoom Meetings«
- 2.3. Nadaljnji koraki pa so popolnoma enaki, kot v opisanem prvem primeru od točke 1.2 dalje.